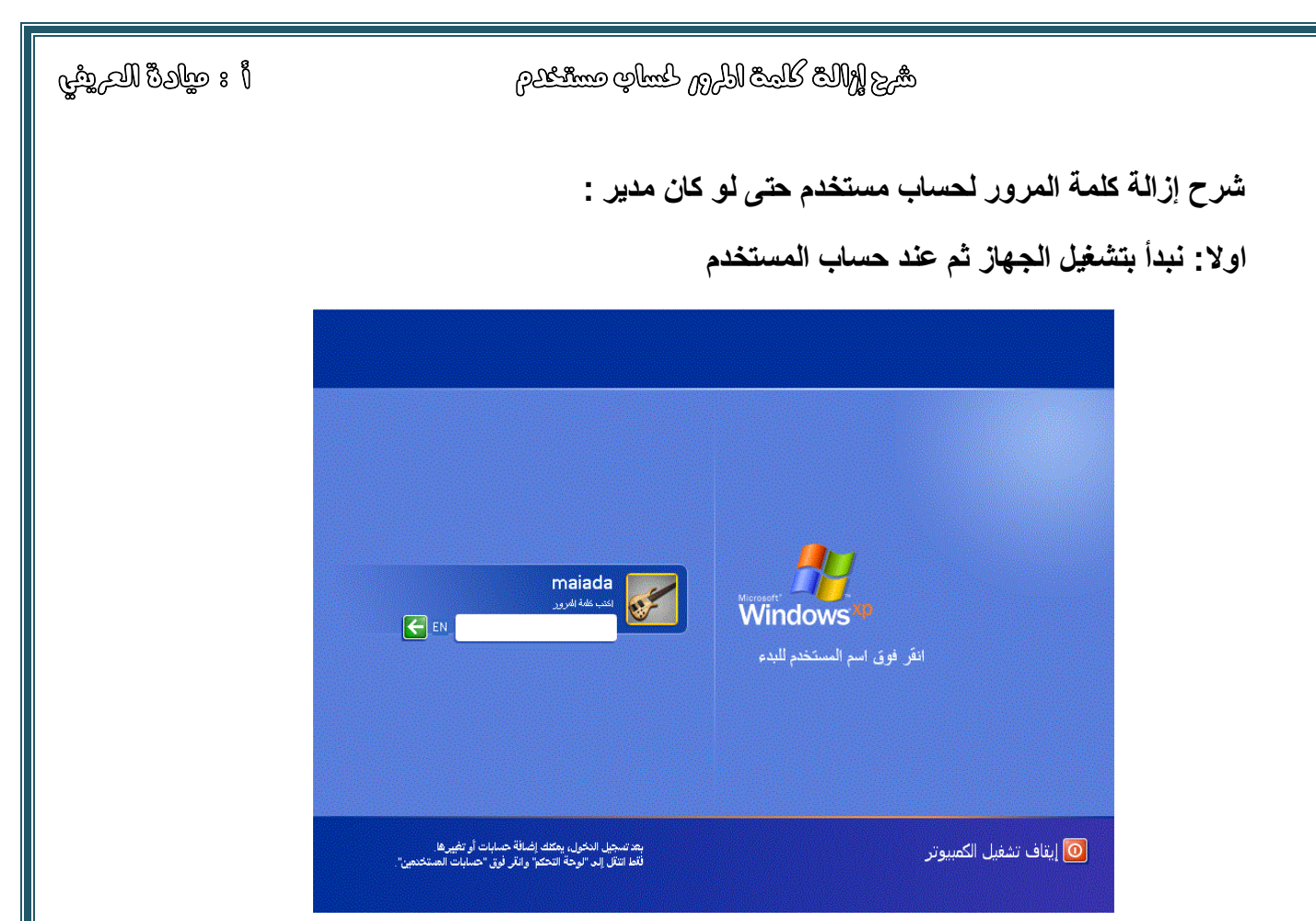

في حالة عدم قبول كلمة المرور ندخل على حساب المدير المسئول عن الجهاز و ذلك من خلال الضغط مع بعض Alt+Ctrl+Del فتظهر الشاشة التالية:

|                                                     | Ĭ  |   |
|-----------------------------------------------------|----|---|
|                                                     |    | 1 |
| تسجيل الدخول إلى Windows                            | 5  |   |
| Copyright # 1985 2001                               |    |   |
| Pacoucie Corporatory                                |    |   |
| اسم المستخدم:                                       |    |   |
| كلمة المزور:                                        |    |   |
| موافق للغاء الأمر خيارات >>                         |    |   |
|                                                     |    |   |
|                                                     | _  |   |
|                                                     |    |   |
| ې لرمة انحکم 🕄 حسابات ایستختین 🔰 د 🕫 کړینې 🗞 ۱۱۲۰ س | 41 | , |

شرج إزالة كلمة المر لمسلم مستنشرم

نحذف اسم المستخدم اللي موجود وكذلك كلمة المرور ونكتب في خانة المستخدم كلمة Administrator

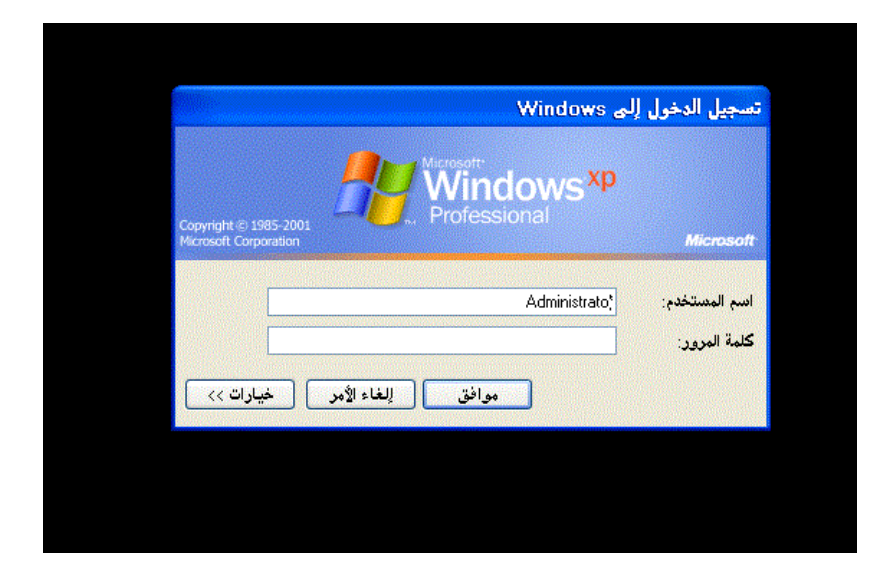

وإذا طلب كلمة مرور نكتب PASSWORD

واضغط على موافق

ويدخل على حساب المدير

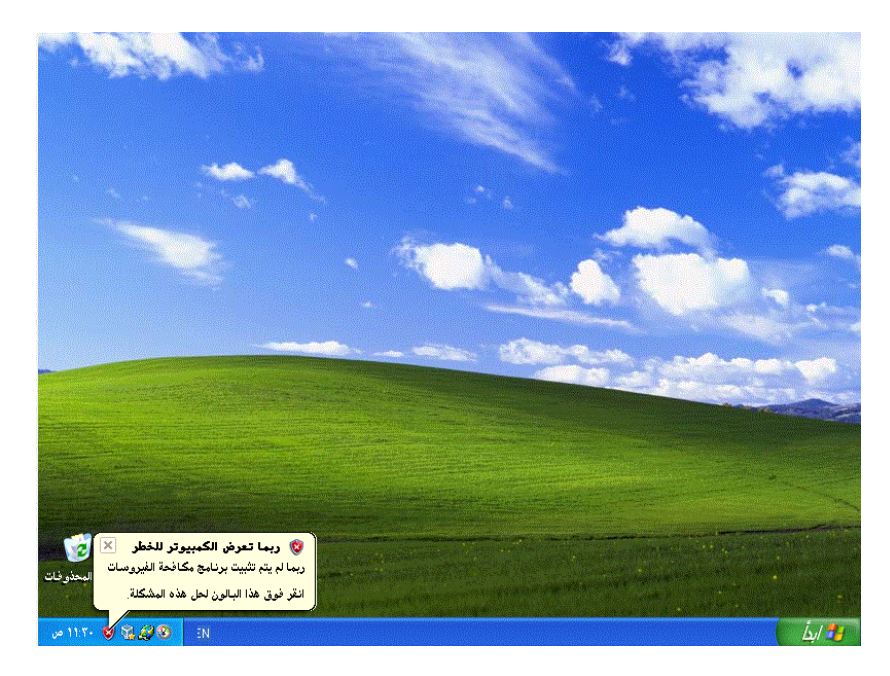

شرج إلاالت كلمة المرور لحساب مستنكرم

نذهب الى قائمة ابدا ثم لوحة التحكم ثم نضغط على حسابات المستخدمين

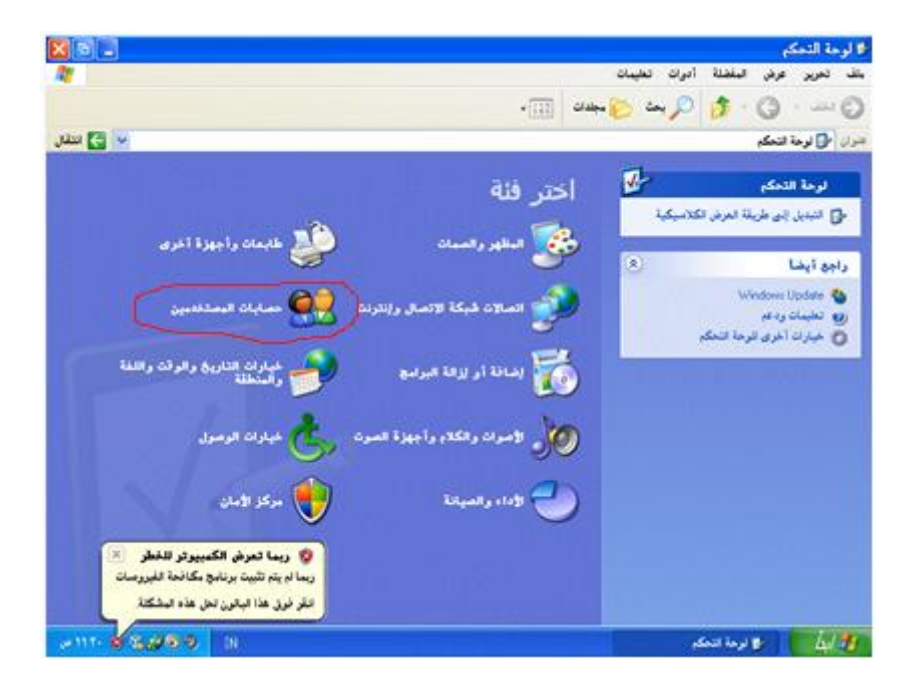

فتظهر الشاشة التالية:

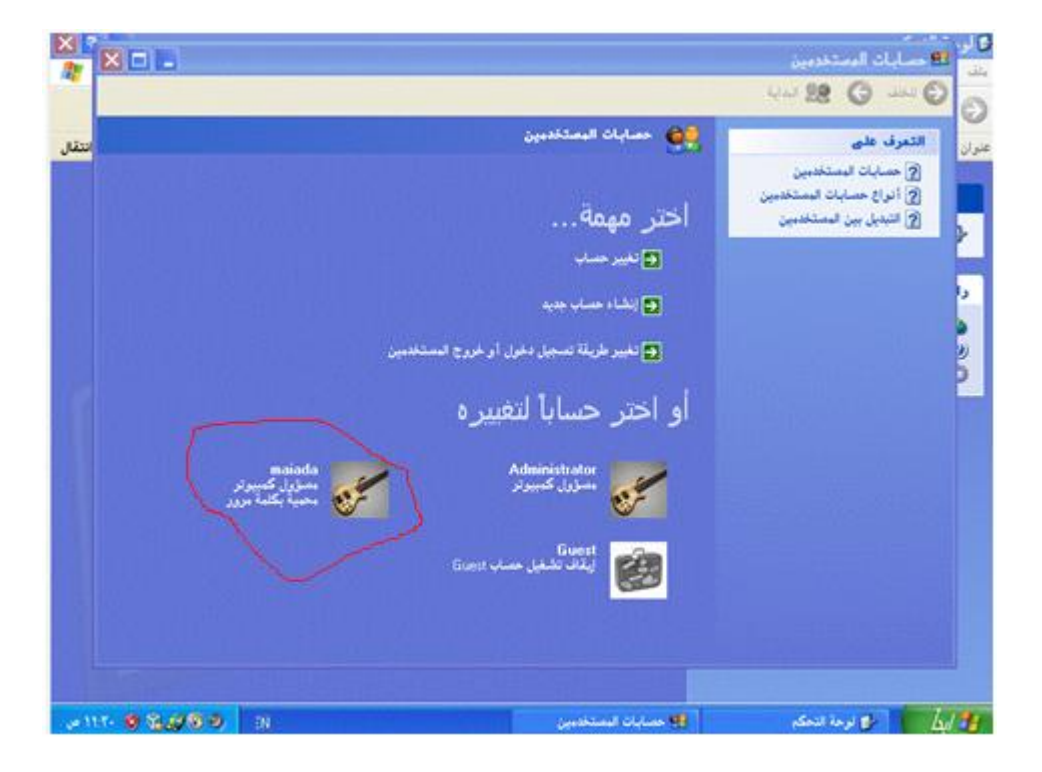

شیح لاالہ کلمہ ادلری کسانی مستعدم

حساب maiada هو ما نريد ازالة كلمة المرور الخاصة بة ( وهو منول كمبيوتر وحمي بكلمة مرور ) نضغط على اسم الحساب فتظهر الشاشة التالية ونضغط على إزالة كلمة المرور:

|                                                                                                    | 🗺 🎆 🕫 حسابات المستخدمين |
|----------------------------------------------------------------------------------------------------|-------------------------|
|                                                                                                    | 🚆 🔁 🕒 سد 🕤 😫 بېډ        |
|                                                                                                    | المهام المرتبطة         |
| ما الذي تريد تغييره في حساب maiada؟                                                                                                    | علوان الغير حصاب آخر    |
| 🖬 تغییر لاسم<br>مساول کمبیرتر                                                                                                    | انشاه هماب جديد         |
| 🖬 تغيير كلمة المزور                                                                                                    |                         |
| 🔁 از الاة كلنة البريز                                                                                                    |                         |
|                                                                                                    |                         |
|                                                                                                    |                         |
| 🛃 تغییر نوع الحساب                                                                                                    | 2                       |
|                                                                                                    |                         |
|                                                                                                    |                         |
|                                                                                                    |                         |
|                                                                                                    |                         |
|                                                                                                    |                         |
| () قريدة فر Windows XP                                                                                                    |                         |
| المعرفة الميزات الجديدة والشرة في 20 وكان التر هذا التيام بهذه<br>المراقف في 20 مع الاتر في 20 وكان التر في 20 وكان                                                                |                         |
|                                                                                                    |                         |
| الا مىزىك لىستخىبى 🔋 😯 🕉 ئۇرىڭ 🗞 117- س                                                                                                    | الم الم الم الم الم الم |
|                                                                                                    |                         |
|                                                                                                    | المستخدمين              |
|                                                                                                    |                         |
| هل تربد بالتأكيد از الة كلمة مرور maiada؟                                                                                                    | maiada مسؤول کمپیونو    |
| يند تقرم حالياً بإزالة كلمة مرير maiada. إذا قعت بهذاء صيفقه maiada كافة البلغات المشفرة بـ                                                                                        | محية بكنه مزور          |
| EFS والشهادات الشخصية وكلمات المروز المخزنة لمواقع ويب وموارد شيكة الاتصال.<br>ذا تبت باذاتة كلية البرير، هذه أبضار بيكن للمستقصير الأغرين الرهبار لحصاب واجادته ، تغيير الاعدادات |                         |
| به سب بهری مستقبل اطلب بیشن من mainta (نشاه قرص مرن لاعادة تعیین کلمة امرور .<br>تجنب فقه ایبیانات فی امستقبل اطلب من mainta (نشاه قرص مرن لاعادة تعیین کلمة امرور .               |                         |
|                                                                                                    |                         |
| الالة كلمة المرور الإلغاء الأمر                                                                                                    |                         |
|                                                                                                    |                         |
|                                                                                                    |                         |
|                                                                                                    |                         |
|                                                                                                    |                         |
|                                                                                                    |                         |
|                                                                                                    |                         |
| 😥 قم ہچوانا فتر Windows XP 😺                                                                                                    |                         |
| لمعرفة الميزات الجديدة والمشوة في 70 لأول، انقر هذا القيام بهذه<br>الجولة في وقت لاهق، انقر فوق "كافة البرليج" في القاضة "ابدأ"                                                    |                         |
| لمعرفة الميزات الجديدة والمشروة في 70 لأن انقر هنا. للقيام بهذه<br>الجوانة في وقت لاهق، القر فيق "كافة البرانج" في القائمة "ليذا"                                                  |                         |
|                                                                                                    |                         |
|                                                                                                    |                         |

شرج إلاالتى كلمتى الزكري لحساب مستنخدم

الان تم الغاء كلمة المرور

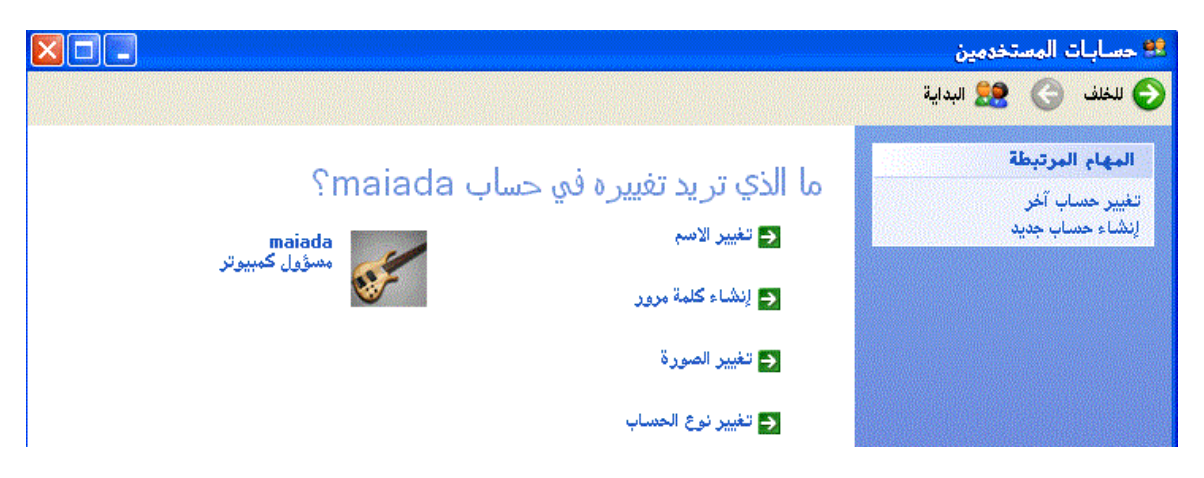

الان بعد إلغاء المرور نعمل اعادة تشغيل للدخول عن طريق حساب المستخدم

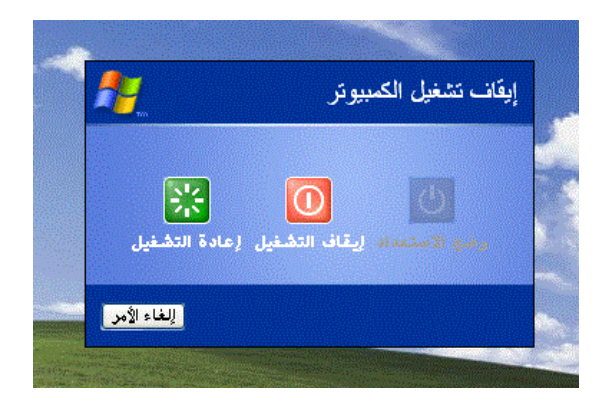